## PROCEDURA PER PRENOTARE UN COLLOQUIO CON IL DOCENTE

## 1) EFFETTUARE L'<mark>ACCESSO AL REGISTRO ELETTRONICO SPAGGIARI</mark> CON LE PROPRIE CREDENZIALI

2) CLICCARE COLLOQUI (PRENOTA COLLOQUIO CON DOCENTE)

| Classe<br>E' disponi | eviva Fami<br>ibile la nuova app | glia<br>per iOS Installa                          | a  | $\otimes$  |                     |                   |
|----------------------|----------------------------------|---------------------------------------------------|----|------------|---------------------|-------------------|
| SCUOL                | LATTIVA                          | I servizi per la famiglia                         |    |            |                     | Esci              |
|                      |                                  |                                                   |    | COMM831018 | MICHELANGELO MERISI |                   |
|                      | INNO PRECEDENTE                  | Vai all'a.s. 2018/2019<br>Vai all'anno precedente |    |            |                     | ?                 |
| <u>Å</u>             | ULE VIRTUALI                     | Aule virtuali                                     |    |            |                     | ?                 |
| 15                   | D <b>GGI</b><br>Jggi a scuola    | Cosa si è fatto oggi a scuola                     |    |            |                     | <b>?</b><br>Aiuto |
|                      | DIDATTICA<br>nateriali           | Materiale didattico                               |    |            |                     | <b>?</b><br>Aiuto |
|                      | ISSENZE<br>Consulta assenze      | Le assenze di MICHELANGELO                        |    |            |                     | <b>?</b><br>Aiuto |
|                      | IOTI<br>Consulta voti            | Controlla i voti di MICHELANGE                    | LO |            |                     | ?<br>Akto         |
|                      | COLLOQUI<br>Irenotazione         | Prenota colloquio con docente                     | 4  |            |                     | ?                 |
| 25                   | SPORTELLO                        | Prenota attività di sportello                     |    |            |                     | ?                 |

3) NELLA SCHERMATA E' POSSIBILE FISSARE IL COLLOQUIO, CLICCANDO "**PRENOTA**" IN CORRISPONDENZA DEL NOME DEL DOCENTE (*Es. Prof. Pino Viola*). NELLA SCHERMATA SUCCESSIVA VERRA' INDICATO IL PRIMO POSTO DISPONIBILE.

| SCUOLATTIVA                    | Colloq                                                 | ui                               | 🔒 Esci                                 |  |  |
|--------------------------------|--------------------------------------------------------|----------------------------------|----------------------------------------|--|--|
|                                |                                                        | COM                              | M831018 MICHELANGELO MERISI            |  |  |
|                                |                                                        |                                  |                                        |  |  |
|                                |                                                        | Indietro                         | Colloqui settimanali Colloqui generali |  |  |
|                                | Colloqui settimana                                     | ali della classe <mark>2A</mark> |                                        |  |  |
| Set Ott                        | Nov Dic Gen Feb                                        | Mar Apr Mag Giu                  | Lug                                    |  |  |
| lunedi - 04                    | /05/2020                                               | martedi - 12/05/2020             |                                        |  |  |
| MARIO VERDIGEOGRAFIA -         | dalle 10:05 alle 11:00 Prenota<br>presso sede centrale | SARA NERO INGUAINGLESE-          | dalle 09:00 alle 09:55 Prenota         |  |  |
| GINO ROSSI ITALIANO - STORIA - | dalle 12:05 alle 13:00 Prenota                         | PINO VIOLA ARTE E IMMAGINE -     | dalle 11:00 alle 11:55 Prenota         |  |  |
| LINA BIANCO TECNOLOGIA-        | dalle 12:05 alle 13:00 Prenota                         | EMMA BLU SOSTEGNO -              | dalle 11:00 alle 11:55 Prenota         |  |  |
|                                |                                                        |                                  |                                        |  |  |
|                                |                                                        |                                  |                                        |  |  |

4) SI VISUALIZZA IL <mark>GIORNO</mark> E L'<mark>ORARIO DEL COLLOQUIO</mark>, LA POSIZIONE PRENOTATA ED E' CONSIGLIABILE INSERIRE UN NUMERO DI TELEFONO CELLULARE PER ESSERE AVVISATI CON SMS IN CASO DI DISDETTA DELL'APPUNTAMENTO DA PARTE DEL DOCENTE.

| Richiesta colloquio con docente                             | ]                             |
|-------------------------------------------------------------|-------------------------------|
| richiedo un colloquio con il prof. <b>PINO VIOLA</b>        |                               |
| Il giorno 2020-05-12 dalle 11:00 alle 11:55                 | GIORNO E ORARIO DEL COLLOQUIO |
| Posizione prenotata 1 •                                     |                               |
| Numero Cellulare:                                           |                               |
| facoltativo in caso di disdetta verrete avvisati con un sms |                               |
|                                                             |                               |
|                                                             |                               |
| Annulla Conferma                                            |                               |

## 5) CLICCARE <mark>CONFERMA</mark>

| richiedo un colloquio con il prof. <b>PINO VIOLA</b><br>Il giorno 2020-05-12 dalle 11:00 alle 11:55<br>Posizione prenotata 1 •<br>Numero Cellulare: | Richiesta colloquio con docente                             |
|----------------------------------------------------------------------------------------------------|-------------------------------------------------------------|
| Il giorno 2020-05-12 dalle 11:00 alle 11:55 Posizione prenotata 1 • Numero Cellulare: facoltativo in caso di disdetta verrete avvisati con un sms   | richiedo un colloquio con il prof. <b>PINO VIOLA</b>        |
| Posizione prenotata 1   Numero Cellulare: facoltativo in caso di disdetta verrete avvisati con un sms                                               | Il giorno 2020-05-12 dalle 11:00 alle 11:55                 |
| Numero Cellulare:                                                                                                    | Posizione prenotata 1 •                                     |
| facoltativo in caso di disdetta verrete avvisati con un sms                                                                                         | Numero Cellulare:                                           |
|                                                                                                    | facoltativo in caso di disdetta verrete avvisati con un sms |
|                                                                                                    |                                                             |
|                                                                                                    | Annulla Conferma                                            |

## 6) VERRA' VISUALIZZATA LA PRENOTAZIONE DEL COLLOQUIO

|                   | martedì - 12/05                 | 6/2020                 |         |
|-------------------|---------------------------------|------------------------|---------|
| SARA NERO         | LINGUA INGLESE -                | dalle 09:00 alle 09:55 | Prenota |
| <b>PINO VIOLA</b> | 🙈 Incontro fissato posizione: 1 | dalle 11:00 alle 11:55 | ×       |
| EMMA BLU          | SOSTEGNO -                      | dalle 11:00 alle 11:55 | Prenota |